# Finding Demographic Information

The U.S. government collects an enormous amount of useful data on a wide variety of subjects. Perhaps the most widely used of this information is demographic data. When searching for demographic information, the U.S. Census bureau is the best place to start:

# ► American Factfinder (<u>www.factfinder.census.gov</u>)

American Factfinder is an online resource provided by the U.S. Census Bureau. It contains population, geographic, housing, and economic data. Factfinder allows you to search for information on topics such as population, race, ancestry, income, disability, education, employment, language, marital status, occupation, poverty status, housing characteristics and more. It covers most geographic areas, from state, county, city/town, place, all the way down to specific ZIP codes and offers geographic reference maps.

### Census Data Sets

Available through American Factfinder, the census data sets (also called summary tables or summary files) are an efficient method for locating the most detailed demographic information available from the census.

## ► County and City Data Book

For less detailed demographic information, the *County and City Data Book* is a good source. Arranged as a series of tables, the book is available in the reference section of the 4<sup>th</sup> floor under call number HA 202 .A36 or over the Internet at <u>http://www.census.gov/statab/www/ccdb.html</u>.

#### Economic Census

Contains economic data available by geographic area. Unfortunately, so far detailed data sets have only been released for Arkansas, Florida, Texas, and Louisiana.

# Finding Information on Government Agencies

### ► Firstgov (<u>www.firstgov.gov</u>)

Firstgov is web portal created and maintained by the U.S. government to be the official gateway to all U.S. government information. Firstgov allows you to search millions of web pages from federal and state government agencies. Firstgov makes it easy to find government agencies in your area by using their "Locate In-Person Services Near You" feature at <u>http://www.firstgov.gov/Citizen/Find\_Services.shtml</u>.

# Searching the Census

# Quick Search:

From the FactFinder home page, using the menu at the left of the page, select the first option labeled "Fact Sheet". This will bring up a page from which you can search by geographic area.

| Fact Sheet - American      | FactFinder - Microsoft Internet Explorer                                                                                                    | _ 🗆 ×     |
|----------------------------|----------------------------------------------------------------------------------------------------|-----------|
| Eile Edit View Favori      | tes <u>T</u> ools <u>H</u> elp                                                                                                    | -         |
| 😓 Back 🔹 🤿 🗸 🙆 🔮           | 📅 🔞 Search 🖻 Favorites 🛞 Media 🧭 🛃 🖌 🎒 💽 🗸 🗐 🖓                                                                                                    |           |
| Address a http://factfinde | er.census.gov/servlet/SAFFFacts?_sse=on                                                                                                    | •         |
| Links 🍯 Library Home 👹     | FDLP Desktop 💩 GPO Access Home Page 💰 PURL Search Form 💰 MBR How the Book Review System Works                                                                                                    | **        |
| Google -                   | 🚽 💏 Search Web 👻 🥡 🛛 PageRank 🗗 774 blocked 🛛 📔 AutoFill  🖸 🜌 Options 🥒                                                                                                    |           |
| U.S. Census I              | Bureau 10 Years on the Web                                                                                                    | <u> </u>  |
| SIND FROM                  | American FactFinder                                                                                                    |           |
| Fact Sheet                 | Main Search Feedback FAQs Glossary Site Map Help                                                                                                    |           |
| FACT SHEET                 | Main > Fact Sheet                                                                                                    | _         |
| PEOPLE                     | FACT SHEET                                                                                                    | _         |
| HOUSING                    | 1 To change the geography, fill in one or more fields and click 'Go'                                                                                                    |           |
| BUSINESS AND<br>GOVERNMENT | street address county                                                                                                    |           |
| CENSUS OVERVIEW            | city or town state ZIP code                                                                                                    |           |
| DATA SETS                  |                                                                                                    | ž         |
| MAPS AND<br>GEOGRAPHY      | 2 Results                                                                                                    |           |
| REFERENCE SHELF            | United States Reference Ma                                                                                                    | <u>ao</u> |
| TOOLS                      |                                                                                                    | •         |
| 8                          | Sector Sector Se |           |

Enter your search query in the appropriate boxes, and your results will be displayed. By scrolling down, you can see general, social, economic, and housing characteristics.

| Fact Sheet - American               | n FactFinder - Microsoft Internet Explorer                     |            |             |               |         | _       | П× |
|-------------------------------------|----------------------------------------------------------------|------------|-------------|---------------|---------|---------|----|
| File Edit View Favor                | ites <u>T</u> ools <u>H</u> elp                                |            |             |               |         |         |    |
| 😓 Back 🔻 🔿 👻 🧕                      | ] 🔏 😡 Search 🝙 Favorites 🎯 Media 🧭 🛃 🎿 🎒                       | • 🖻 🥥      |             |               |         |         |    |
| Address 🙆 http://factfind           | er.census.gov/servlet/SAFFFacts? event=ChangeGeoContext&geo id | =16000U501 | 353928. gei | Context=& sl  | reet=&  | county= | 8  |
| Links 🍘 Library Home 🧃              | FDLP Desktop 🖉 GPO Access Home Page 🎯 PURL Search Form         | 🕘 MBR Ho   | w the Book  | Review Systen | n Works |         | »  |
| Google -                            | 💌 💏 Search Web 🔹 🚿 🛛 PageRank 🔤 774 bloc                       | ked 'E Au  | toFill 🕒    | Options       | ð       |         |    |
| Search                              | General Characteristics - show more >>                         | Number     | Percent     | U.S.          |         |         |    |
| keyword                             | Total population                                               | 4,149      | 100.0       | 100%          | map     | brief   |    |
| C geography                         | Male                                                           | 2,007      | 48.4        | 49.1%         | map     | brief   |    |
| C geography                         | Female                                                         | 2,142      | 51.6        | 50.9%         | map     | brief   |    |
| GO                                  | Median age (years)                                             | 39.9       | 00          | 35.3          | map     | brief   |    |
| Or                                  | Under 5 years                                                  | 244        | 5.9         | 6.8%          | map     |         |    |
| Enter a street address              | 18 years and over                                              | 3,198      | 77.1        | 74.3%         |         |         |    |
| to find Census 2000                 | 65 years and over                                              | 634        | 15.3        | 12.4%         | map     | brief   |    |
| data                                | One race                                                       | 4.133      | 99.6        | 97.6%         |         |         |    |
| <ul> <li>Confidentiality</li> </ul> | White                                                          | 4,107      | 99.0        | 75.1%         | map     | brief   |    |
| CONTRACTIONINY                      | Black or African American                                      | . 4        | 0.1         | 12.3%         | map     | brief   |    |
|                                     | American Indian and Alaska Native                              | 9          | 0.2         | 0.9%          | map     | brief   |    |
|                                     | Asian                                                          | 3          | 0.1         | 3.6%          | map     | brief   |    |
|                                     | Native Hawaiian and Other Pacific Islander                     | 0          | 0.0         | 0.1%          | map     | brief   |    |
|                                     | Some other race                                                | 10         | 0.2         | 5.5%          | map     |         |    |
|                                     | Two or more races                                              | 16         | 0.4         | 2.4%          | map     | brief   |    |
|                                     | Hispanic or Latino (of any race)                               | 19         | 0.5         | 12.5%         | map     | brief   |    |
|                                     | Average household size                                         | 2.53       | 00          | 2.59          | map     | brief   |    |
|                                     | Average family size                                            | 2.93       | 00          | 3.14          | map     |         |    |
|                                     | Total housing units                                            | 1,721      | 100.0       | 100.0%        | map     |         |    |
|                                     | Occupied housing units                                         | 1,638      | 95.2        | 91.0%         |         | brief   |    |
|                                     | Owner-occupied housing units                                   | 1,415      | 86.4        | 66.2%         | map     |         |    |
|                                     | Renter-occupied housing units                                  | 223        | 13.6        | 33.8%         | map     | brief   |    |
|                                     | Vacant housing units                                           | 83         | 4.8         | 9.0%          | map     |         | -  |
| (e) Done                            | -                                                              |            |             | in 🙆 In       | ternet  |         |    |

Each group of characteristics can be expanded by clicking the "show more" button next to the heading. Underlined words in blue can be clicked on to provide a pop-up window with a definition of the word. Clicking on "map" will bring up a color-coded map showing the geographic distribution of the selected demographic information.

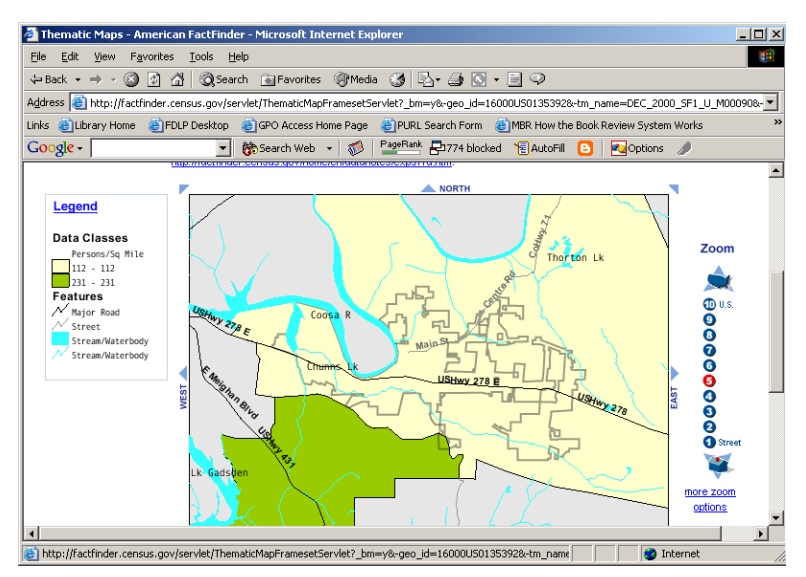

For example, this map shows population distribution. The number of persons per square mile is given, along with major features such as roads and bodies of water. By using the zoom feature at right, you can zoom in or out, all the way up to a map of the entire United States, or all the way down to the street

level of the town. The map can also be repositioned using the forms at the bottom of the page.

# Advanced Search Using Data Sets:

Using census data sets and interpreting their results is the best way to get the most detailed information from the census. From the Factfinder home page, using the menu at left and select "data sets". This will bring up all available data sets. The data sets you will be manipulating come from the Decennial

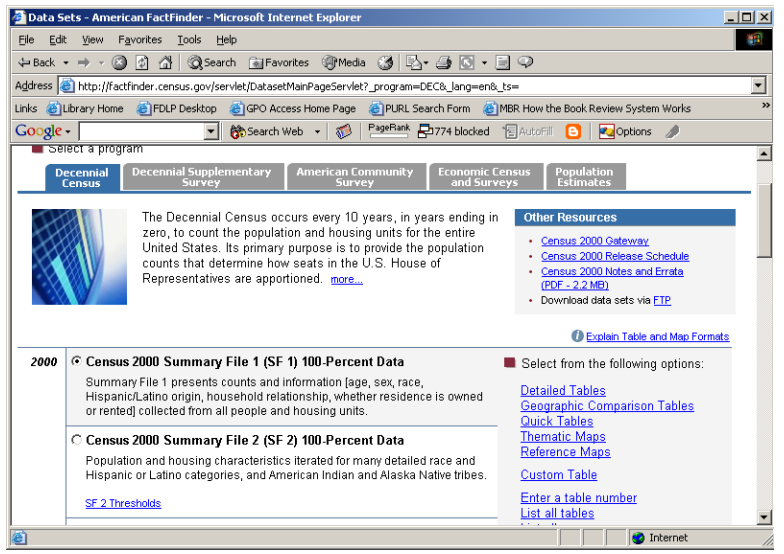

Census done in 2000. Data sets are gleaned from Summary Files, each of which contains a different type of data. For the most exact data, you will want to select Summary Files 1 & 2, which use data from 100% of the population; other summary files use data from only a small sampling of the population. For detailed information about what each summary file contains/covers, click on the link at the right labeled "About this data set". When you have selected the desired summary file, click on detailed table to bring up the page where you may begin entering a query.

|                                                                                                    | i met sont |  |  |  |  |
|----------------------------------------------------------------------------------------------------|------------|--|--|--|--|
| American FactFinder - Microsolt Internet Explorer                                                                        |            |  |  |  |  |
| File Edit View Favorites Tools Help                                                                                      |            |  |  |  |  |
| ↔ Back • → · ② ☑ ☑ ☆ ② Search ⓐ Favorites ⑧ Media ③ ▷ · ④ ◎ · ● ♀                                                        |            |  |  |  |  |
| Address 🗃 http://factfinder.census.gov/servlet/DTGeoSearchByListServlet?ds_name=DEC_2000_SF1_U&_lang=en&_ts=112877625750 |            |  |  |  |  |
| Links 🕘 Library Home 🕘 FDLP Desktop 🕘 GPO Access Home Page 🔮 PURL Search Form 🍘 MBR How the Book Review System Works     | »          |  |  |  |  |
| Google - 💽 🏀 Search Web - 🚳 PageBank 🗗 774 blocked 🌾 AutoFill 🕒 🚱 Options 🥒                                              |            |  |  |  |  |
| Show all geography types   O Explain Census Geography                                                                    | <b></b>    |  |  |  |  |
| Select a recomplia tuna                                                                                                  |            |  |  |  |  |
| Place                                                                                                    |            |  |  |  |  |
|                                                                                                    |            |  |  |  |  |
| Select a state                                                                                                    |            |  |  |  |  |
| Mabaina                                                                                                    |            |  |  |  |  |
| Select one or more geographic areas and click 'Add'                                                                      |            |  |  |  |  |
| All Places                                                                                                    |            |  |  |  |  |
| Adamsville city                                                                                                    |            |  |  |  |  |
| Akron town                                                                                                    |            |  |  |  |  |
| Alabaster city<br>Albertville city                                                                                       |            |  |  |  |  |
| Alexander City city Map It                                                                                               |            |  |  |  |  |
| Add V                                                                                                    |            |  |  |  |  |
|                                                                                                    |            |  |  |  |  |
| Current geography selections:                                                                                            |            |  |  |  |  |
| ===== Place ======<br>Hokes Bluff city, Alabama                                                                          |            |  |  |  |  |
|                                                                                                    |            |  |  |  |  |
|                                                                                                    | -          |  |  |  |  |
| le Done                                                                                                    |            |  |  |  |  |
| 🏽 🛐 Start 🛛 🚰 🎆 🎉 📀 🔯 🍠 🖬 👘 🖉 🖉 Voyager 🖗 Americ 👼 Finding 🛛 🔗 🌾 🕸 🖓 10:54                                               | ŧ AM       |  |  |  |  |

Using the pull down menus, select a geographic area. For city/town information, select "place." Then select the proper states, and the cities/towns in that area will be listed. Click on the town you want, then click add. It will then appear in the current geography selections box. Click next. The next page allows you to select from

detailed census tables. Scroll down through the list of tables and select the one that contains the information you want. If unsure if a specific table contains what you want, select the table and then click on the "what's this" button on the right and a pop-up window will show you exactly what the table contains. Select the table you want, click add, and click show result. This will bring up the table.